## Windows 7 & Windows Vista & Windows XP Eduroam Installation Setup

(Service Pack 3 must be installed for Windows XP devices.)

## 1-) Download SecureW2 from <a href="http://eduroam.boun.edu.tr/SecureW2/SecureW2.zip">http://eduroam.boun.edu.tr/SecureW2/SecureW2.zip</a> .

Click "Extract All ..." to extract the downloaded program named SecureW2 from the .zip file.

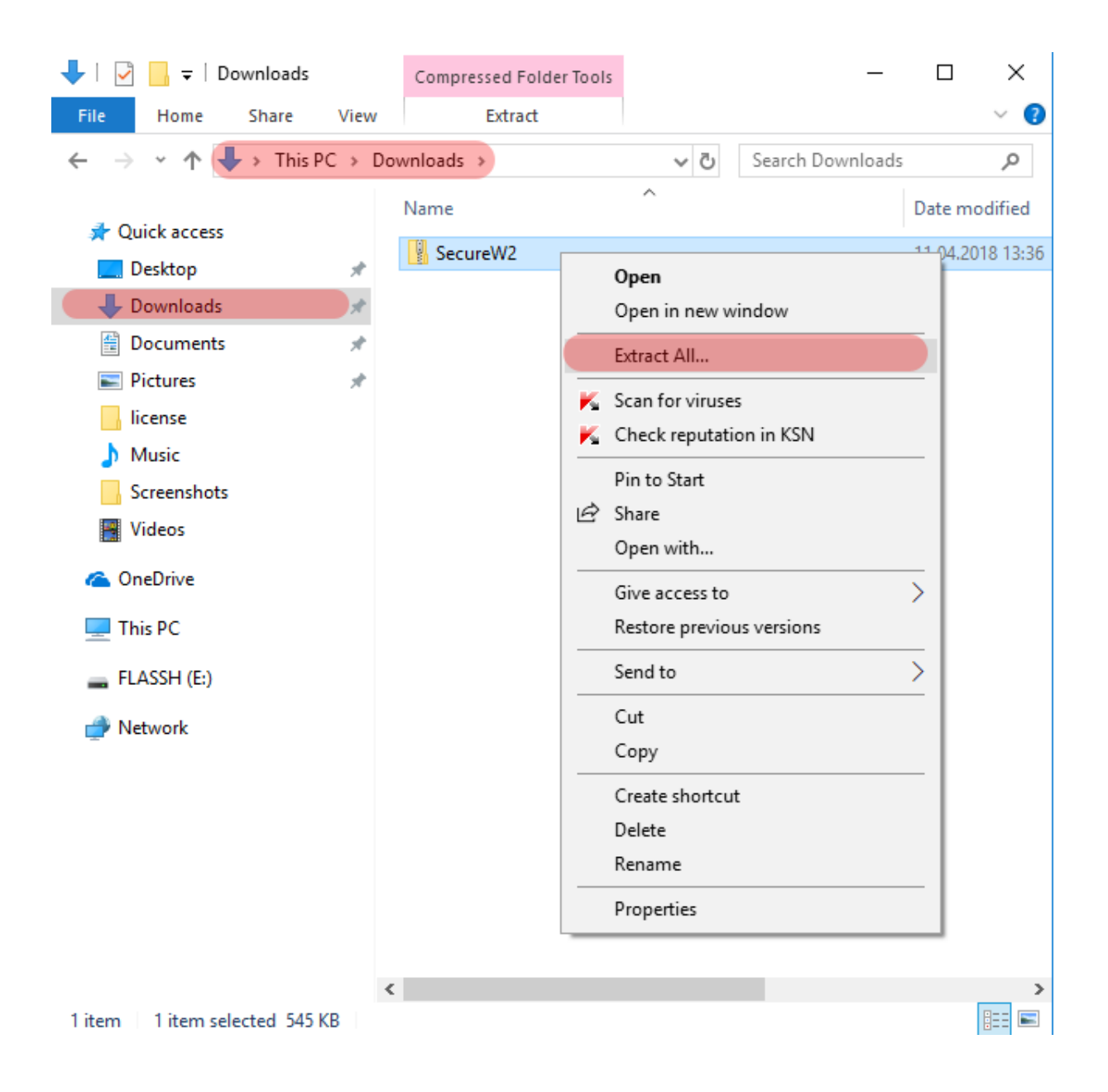

2-) Select the destination to extract the compressed folder and click "Extract".

|   |                                         |           | $\times$ |
|---|-----------------------------------------|-----------|----------|
| ÷ | Extract Compressed (Zipped) Folders     |           |          |
|   | Select a Destination and Extract Files  |           |          |
|   | Files will be extracted to this folder: |           |          |
|   | C:\Users\USER\Downloads\SecureW2        | Browse    |          |
|   | Show extracted files when complete      |           |          |
|   | Extr                                    | act Cance | el       |

#### 3-) Run the program in the SecureW2 folder.

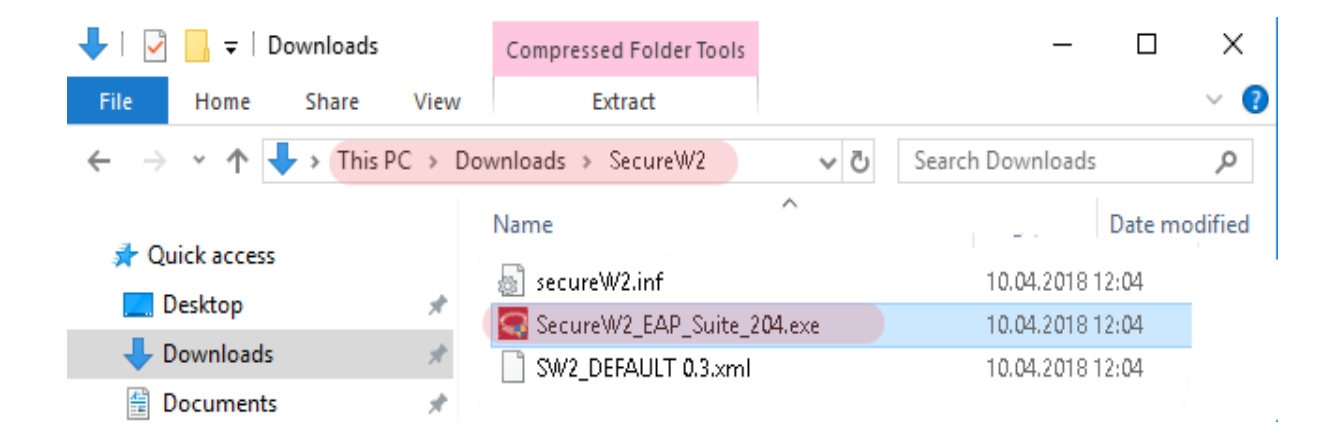

# 4-) Click on the "Next" button.

SecureW2 EAP Suite 2.0.4 for Windows Setup

| SecureW2 EAP Suite 2.0.4 for the secure of the secure of the secure o | or Windows Setup                                                                                                    | _                                                |                              | ×    |
|----------------------------------------------------------------------------------------------------|----------------------------------------------------------------------------------------------------|--------------------------------------------------|------------------------------|------|
|                                                                                                    | Welcome to the Secu<br>Suite 2.0.4 for Windo                                                                                                    | ITEW2 E                                          | EAP<br>up<br>SecureW2        |      |
| Securevv2                                                                                                    | EAP Suite 2.0.4 for Windows.<br>It is recommended that you close a<br>before starting Setup. This will mak<br>relevant system files without having<br>computer. | ll other appli<br>e it possible<br>g to reboot y | cations<br>to update<br>your |      |
|                                                                                                    | Click Next to continue.                                                                                                    |                                                  |                              |      |
|                                                                                                    |                                                                                                    |                                                  |                              |      |
|                                                                                                    |                                                                                                    |                                                  |                              |      |
|                                                                                                    |                                                                                                    |                                                  |                              |      |
|                                                                                                    |                                                                                                    |                                                  |                              |      |
|                                                                                                    |                                                                                                    |                                                  |                              |      |
|                                                                                                    | 1                                                                                                    | lext >                                           | Cano                         | el   |
|                                                                                                    |                                                                                                    |                                                  |                              |      |
|                                                                                                    |                                                                                                    |                                                  |                              |      |
| 5-) Click on the "I Agree" but                                                                                                    | ion.                                                                                                    |                                                  |                              |      |
| SecureW2 EAP Suite 2.0.4 fc                                                                                                    | or Windows Setup                                                                                                    | -                                                |                              | ×    |
| License Agreement<br>Please review the license term<br>Windows.                                                                                                    | s before installing SecureW2 EAP Suite                                                                                                    | 2.0.4 for                                        | S                            | Ş    |
|                                                                                                    |                                                                                                    |                                                  |                              |      |
| Press Page Down to see the re                                                                                                    | est of the agreement.                                                                                                    |                                                  |                              | _    |
| SecureW2 Personal, Educatio                                                                                                    | nal and Evaluation License Agreement                                                                                                    |                                                  |                              | ^    |
| PREAMBLE                                                                                                    |                                                                                                    |                                                  |                              |      |
| <ol> <li>SecureW2 B.V. ("SW2") is willing to license the product (as defined in section 1) to you only upon the condition that you accept all of the terms contained in this SecureW2 Personal and Educational License Agreement ("Agreement"). Please read the Agreement carefully. By downloading or installing this Product you accept the full terms of this Agreement.</li> <li>If you are agreeing to this Agreement on behalf of an entity other than an individual person, you represent that you are binding and have the right to bind the entity to the</li> </ol>                                                                                                    |                                                                                                    |                                                  |                              |      |
| If you accept the terms of the<br>agreement to install SecureW2                                                                                                    | agreement, click I Agree to continue.<br>2 EAP Suite 2.0.4 for Windows.                                                                                         | You must ac                                      | cept the                     |      |
| Nullsoft Install System v2.38,1-U                                                                                                    | nicode                                                                                                    |                                                  |                              |      |
|                                                                                                    | < Back I                                                                                                    | Agree                                            | Cance                        | el l |
|                                                                                                    |                                                                                                    |                                                  |                              |      |

6-) Click on the "Install" button.

| SecureW2 EAP Suite 2.0.4 for W                                                                          | indows Setup                               | -                                                                                 | < |
|----------------------------------------------------------------------------------------------------|--------------------------------------------|-----------------------------------------------------------------------------------|---|
| Choose Components<br>Choose which features of SecureW2 EAP Suite 2.0.4 for Windows you want to install. |                                            |                                                                                   | 2 |
| Check the components you want to<br>install. Click Install to start the inst                            | o install and uncheck the com<br>allation. | ponents you don't want to                                                         |   |
| Select components to install:                                                                           | GTC 1.1.0<br>PEAP 1.0.0                    | Description<br>Position your mouse<br>over a component to<br>see its description. |   |
| Space required: 3.7MB                                                                                   |                                            |                                                                                   |   |
| Nullsoft Install System v2,38,1-Unicoc                                                                  | < Back                                     | Install Cancel                                                                    |   |

7-) Type your **Boğaziçi University e-mail username and password** and then click **OK**.

 SecureW2 Configuration
 ×

|                                    | SecureW2              |
|------------------------------------|-----------------------|
| BOUN kullanici adiniz ve sifrenizi | giriniz               |
| Profile:                           | BOUN                  |
| Username:                          | user.name@boun.edu.tr |
| Password:                          | *******               |
| Re-enter Password:                 | *******               |
| Domain;                            |                       |
|                                    | OK Cancel             |

8-) Select "I want to manually reboot later" And click the "Finish" button.

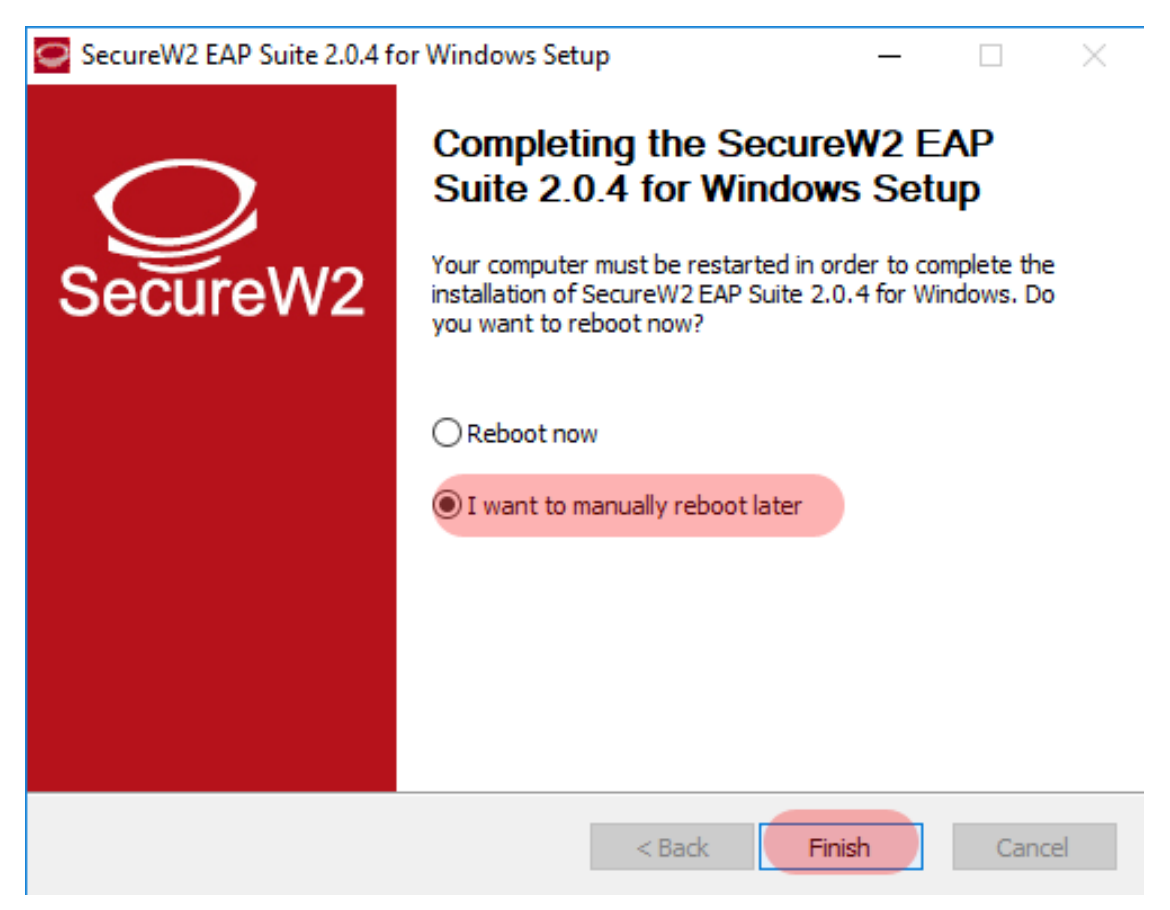

**9-)** Click on the "**Network**" menu at the bottom right corner of the screen, select the "**eduroam**" network and click the "**Connect**" button.

| Şu an bağlanılan yer:<br>Bilgi_Islem<br>Internet erişimi | 47                    |
|----------------------------------------------------------|-----------------------|
| Kablosuz Ağ Bağlantısı                                   | ^                     |
| eduroam 10                                               | 6                     |
| Bilgi_Islem                                              | in.                   |
| Boun_Wian                                                | 311                   |
| eduroam_setup                                            | Sal                   |
| Diğer Ağ                                                 | <b>3</b> 41           |
| Ağ ve Paylaşım Merkez                                    | i'ni aç               |
| - 1- 12 10 4                                             | ) 15:07<br>03.11.2014 |

### 10-) Enter your SecureW2 information;

Username: BOUN Your e-mail account.

Password: Your password belongs to your e-mail account.

Save user information: Check the box.

Click OK.

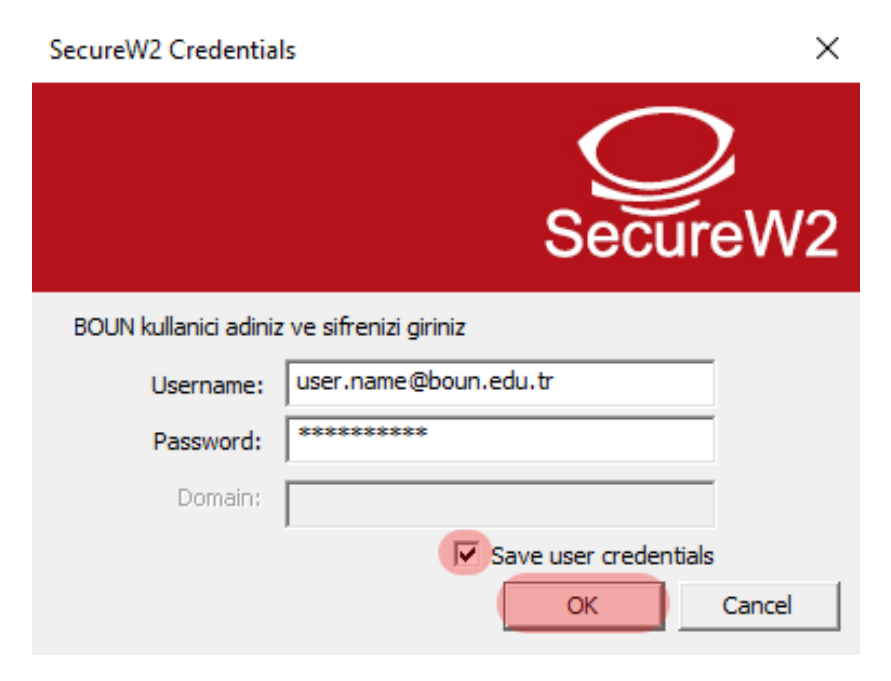

16-) You are successfully connected to the eduroam.

| Şu an bağlanıları yer:                          | 43             |
|-------------------------------------------------|----------------|
| Internet erişimi<br>eduroam<br>Internet erişimi |                |
| Kablosuz Ağ Bağlantısı                          | ^              |
| eduroam                                         | Bağlandı "•••• |
| Bilgi_Islem                                     | -11            |
| Boun_Wlan                                       | 3.11           |
| eduroam_setup                                   | 5.11           |
| Diğer Ağ                                        | Sali           |
| Ağ ve Paylaşım M                                | lerkezi'ni aç  |
| . • • • ·                                       | 15:11          |